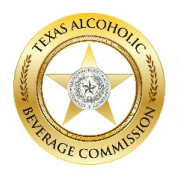

TEXAS ALCOHOLIC BEVERAGE COMMISSION

# TABC: COMPLIANCE REPORTING ADMINISTRATIVE PORTAL GUIDE

### Overview

This guide will provide instructions on how to access the *TABC: Compliance Reporting* Administrative Portal. Access the Administrative Portal to assign additional Administrators, assign permit locations to users, or review the status of your compliance reports. The word "permit" is used throughout and refers to permits or licenses.

*Note:* Not all permit holders will need to access the Administrative Portal.

#### Requirements

- You must have a valid email address.
- You must have access to an internet browser.
  - Recommended browsers: Chrome 68+; Internet Explorer 11+; Safari 11+; and Firefox 62+

#### Instructions

#### Accessing the Administrative Portal

You can access the Administrative Portal by:

- 1. being automatically redirected to it when you initially register your business to use the *TABC: Compliance Reporting* app;
- 2. clicking on the web link in the registration email that you received upon initial registration; and
- 3. clicking on the web link in the email you received notifying you that you've been authorized by an Administrator.

## Logging in to the Administrative Portal

- 1. Enter your email address and click "Continue."
  - When you enter your email and click continue, an eight-digit PIN will be sent to your email.
  - Ensure you are using the same email address that was used to register you for compliance reporting.

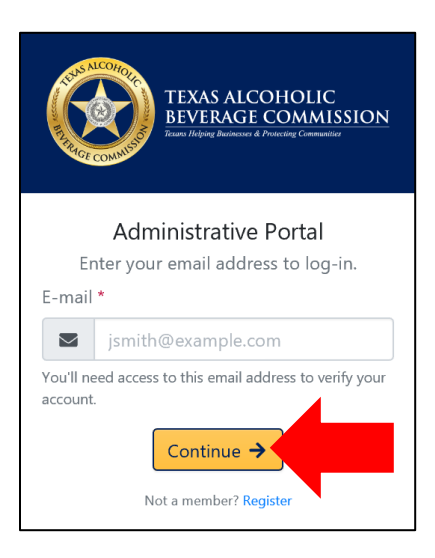

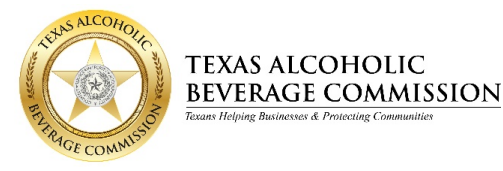

- 2. Enter the eight-digit PIN (found in your email inbox) and click "Continue."
  - **The eight-digit code is valid for 30 minutes** after you enter your email address on the Admin Portal log-in page.
  - The email will be from Administrative Portal <no-reply@tabc.texas.gov>.
  - If you cannot find the email, check your junk or spam email folder.
  - If you still cannot locate the email, click the blue "**Resend**" link underneath the "back" and "continue" buttons to have another eight-digit registration code sent.
  - For security purposes, this verification process will be repeated each time you access the Administrative Portal.

|                        | TEXAS ALCOHOLIC<br>BEVERACE COMMISSION<br>Them Ridge Banner & Pranting Consenses                      |
|------------------------|----------------------------------------------------------------------------------------------------|
| A<br>Check yo<br>PIN * | dministrative Portal<br>ur email for an "8 digit pin" and<br>enter it here.<br>crpilot@tabc.texas.gov |
| P                      | 12345678                                                                                              |
|                        | ← Back Continue →                                                                                     |
|                        | Email not received? Resend                                                                            |

3. The Administrative Portal home screen should now be displayed.

| $\bigotimes$ | TEXAS ALCOHOLIC<br>BEVERAGE COMMISSION Administrati                                                   | ve Portal                                                                                                    |                                                          |                      |                  | Charlie Test 🔻 |
|--------------|----------------------------------------------------------------------------------------------------|----------------------------------------------------------------------------------------------------|----------------------------------------------------------|----------------------|------------------|----------------|
|              | Assign users license(s)/permit(     Assign additional admins for y     Review your license/permit loc | s) to inspect by clicking on "Invite User" in the Users to<br>our business entity by clicking on "Invite User" in the I<br>ations and compliance report status by clicking on "M | ab.<br>Users tab. (Highly Recommended)<br>fy Locations". |                      |                  |                |
|              | Users V My Locations                                                                                  |                                                                                                    |                                                          |                      |                  |                |
|              | Linvite User ▼ Lindelete                                                                              |                                                                                                    |                                                          |                      | Full Name        |                |
|              | Full Name                                                                                             | 11 Email                                                                                                    | Job Title                                                | 1 Phone 1 Type 1     | Logged In        |                |
|              | 🗉 🦳 Charlie Test                                                                                      | crpilot@tabc.texas.gov                                                                                                    | Test Owner BE                                            | (512) 206-3333 Admin | 1/7/2019 4:54 PM |                |
|              |                                                                                                    |                                                                                                    | а <mark>с 9</mark> у ж                                   |                      |                  |                |

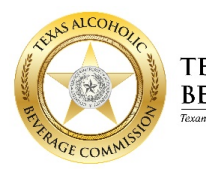

#### TEXAS ALCOHOLIC BEVERAGE COMMISSION Texas Helping Businesses & Protecting Communities

# TABC: COMPLIANCE REPORTING ADMINISTRATIVE PORTAL GUIDE

### Administrative Portal Home Screen Overview

• There are two tabs in the Administrative Portal: "Users" and "My Locations."

| <br>TEXAS ALCOHOLIC<br>BEVERAGE COMMISSION | Administrative Portal                                                                                                    |           |         | N                       | eubus 👻 Lauri Sanchez 🍷 |
|--------------------------------------------|----------------------------------------------------------------------------------------------------|-----------|---------|-------------------------|-------------------------|
| Assign users lice<br>• Review your lice    | ense(s)/permit(s) to inspect by clicking on "Invite User" in the Users tab.<br>ense/permit locations and compliance report status by clicking on "My Locati | ons".     |         |                         |                         |
| 😂 Users 👂 My Locat                         | tions                                                                                                    |           |         |                         |                         |
| 🚔 Invite User 👻 🚊 De                       | lete                                                                                                    |           |         | Full Name \$            | Search                  |
| Full Name                                  | 1 Email                                                                                                    | Job Title | 1 Phone | 🗎 Type 🗄 Logged In      |                         |
| 🔁 🗌 Sammy Test                             | @icloud.com                                                                                                    | Admin     |         | Admin 7/24/2019 8:35 AM | 2/                      |
| 🗄 🗍 Lauri                                  | @tabc.texas.gov                                                                                                    | Admin     |         | Admin 8/5/2019 10:45 AM | 20                      |

• You can filter through the columns using the <u>filter</u> icon

| TEXAS ALCOHOLIC<br>BEVERAGE COMMISSION Adminis              | trative Portal                                                                                                    |             |         |                         |        |
|-------------------------------------------------------------|----------------------------------------------------------------------------------------------------|-------------|---------|-------------------------|--------|
| Assign users license(s)/perm     Review your license/permit | ht(s) to inspect by clicking on "Invite User" in the Users tab.<br>locations and compliance report status by clicking on "My Locations". |             |         |                         |        |
| 🕸 Users 🛛 🕈 My Locations                                    |                                                                                                    |             |         |                         |        |
| Linde Linde                                                 | eta                                                                                                    |             |         | Full Name Ø             | Search |
| Full Name                                                   | Email                                                                                                    | ] Job Title | 1 Phone | Type Logged In          |        |
| 🔁 🗌 Sammy Test                                              | Dicloud.com                                                                                                    | Admin       |         | Admin 7/24/2019 8:35 AM | 20     |
| 🕒 📄 Lauri                                                   | Stabc.texas.gov                                                                                                    | Admin       |         | Admin 8/5/2019 10:45 AM | 20     |

### "Users" Tab

- In the "Users" tab, an Admin can do the following:
  - 1. create additional Admins;
  - 2. invite Users;
  - 3. delete Admins and/or Users;
  - 4. assign permits to Admins and Users; and
  - 5. manage permit assignments.

### **Inviting Users**

To add additional Admins or Users, click "Invite User." This will give you two options:

- <u>1<sup>st</sup> Option Manual Add</u>
  - 1. Click "Manual Add."

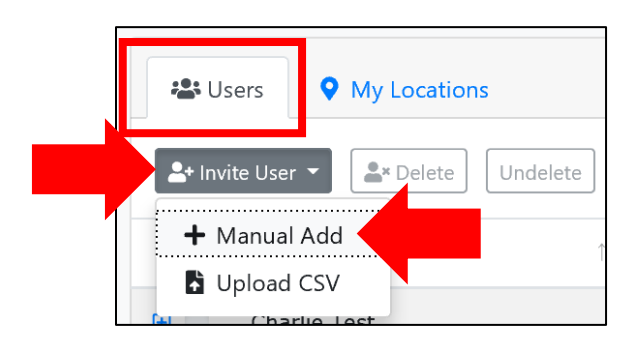

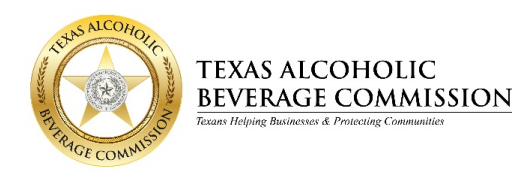

- 2. The "Invite a New User" window is displayed.
- 3. Enter the following information about the User you are inviting:
  - Full Name
  - Email Address
  - Phone Number
  - Job Title
  - Role: User or Administrator
- 4. Manually select each permit or Custom List that you authorize the Admin/User to access (the process to create a custom list is explained later).
  - To easily locate a permitted location, select the "name," "permit number," or "address" from the drop-down menu and enter the corresponding search term in the search box.
  - Next, click "Search."

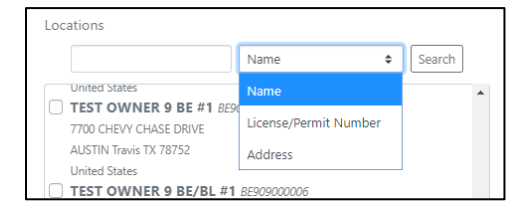

5. Click "Invite" at the bottom of the page to invite the user.

|                                  | TEST OWNER 9 BF #1 8F909000009     7700 CHEVY CHASE DRIVE     AUSTIN Travis TX 78752     United States     V |
|----------------------------------|----------------------------------------------------------------------------------------------------|
| Invite a New User                | Custom Lists                                                                                                 |
| Full Name *                      |                                                                                                    |
| Lohn Smith                       | Create Custom List                                                                                           |
| E-mail *                         | test 1                                                                                                    |
|                                  | Test 2                                                                                                    |
| Neubus                           | 8E909000007 8E90900008 8E909000009                                                                           |
| Phone Number                     | Assign to Tarrant County Personnel                                                                           |
| <b>L</b> (123) 456-7890          |                                                                                                    |
|                                  | Assign to East Texas Perconnel                                                                               |
| Job Title *                      |                                                                                                    |
| Owner Owner                      | 890900000, 8A909000001, 8890900002, 8C909000003, 8D90900004                                                  |
| D-1-*                            |                                                                                                    |
|                                  |                                                                                                    |
| Oser O Admin                     |                                                                                                    |
| Locations                        |                                                                                                    |
| Name                             |                                                                                                    |
| TEST OWNER 9 B #1 8909000000     |                                                                                                    |
| 7700 CHEVY CHASE DRIVE           |                                                                                                    |
| AUSTIN Travis TX 78752           |                                                                                                    |
| United States                    |                                                                                                    |
| TEST OWNER 9 BA #1 BA909000001   |                                                                                                    |
| 7700 CHEVY CHASE DRIVE           |                                                                                                    |
| AUSTIN Travis TX 78752           |                                                                                                    |
| United States                    |                                                                                                    |
| C TEST OWNER 9 BB # 1 8850500002 |                                                                                                    |
| ALISTIN Traver TV 70752          |                                                                                                    |
| United States                    |                                                                                                    |
| TEST OWNER 9 BC #1 8C90900003    |                                                                                                    |
| 7700 CHEVY CHASE DRIVE           | ← Back Invite                                                                                                |
| AUSTIN Travis TX 78752           |                                                                                                    |
|                                  |                                                                                                    |

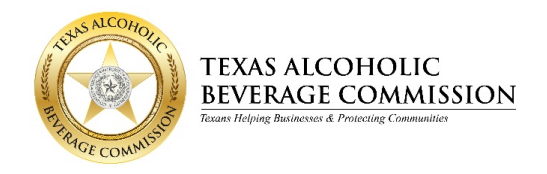

- 6. The invited user will now be listed under the "Users" tab.
- 7. The invited user will receive an email stating they have been assigned permits to inspect.
- 8. The user may now download and use the TABC: Compliance Reporting app.

| TEXAS ALCOHOLIC<br><u>BEVERAGE COMMISSION</u> Administr<br>Juni Mada January Canadan        | ative Portal                                                                                                    |                                                                                               |                |                        | Charlie Test <del>-</del> |
|---------------------------------------------------------------------------------------------|----------------------------------------------------------------------------------------------------|-----------------------------------------------------------------------------------------------|----------------|------------------------|---------------------------|
| Assign users license(s)/peri     Assign additional admins fr     Review your license/permit | nit(s) to inspect by clicking on "Invite User" in<br>or your business entity by clicking on "Invite L<br>locations and compliance report status by cli | n the Users tab.<br>Jser" in the Users tab. (Highly Recommended)<br>icking on "My Locations". |                |                        |                           |
| Users • My Locations                                                                        |                                                                                                    |                                                                                               |                |                        |                           |
| A* Invite User * Selete Undele                                                              | te                                                                                                    |                                                                                               |                | Full Name 🗘            | Search                    |
| Full Name                                                                                   | 14 Email                                                                                                    | 14 Job Title                                                                                  | 14 Phone       | 11 Type 11 Logged In   |                           |
| 🕀 🦳 Charlie Test                                                                            | crpilot@tabc.texas.gov                                                                                                    | Test Owner BE                                                                                 | (512) 206-3333 | Admin 1/7/2019 4:54 PM | 20                        |
| 🔋 🔲 Test Tommy                                                                              | crpilot@tx.state.us                                                                                                    | Test Owner<br>« < 1 > »                                                                       | (512) 206-3333 | User Never logged in.  | 2                         |
|                                                                                             |                                                                                                    |                                                                                               |                |                        |                           |

## <u>2<sup>nd</sup> Option – Upload CSV</u>

**Note:** This feature allows you to upload groups of Users at one time. The CSV file must be in the format specified in Step 4.

1. Click "Upload CSV."

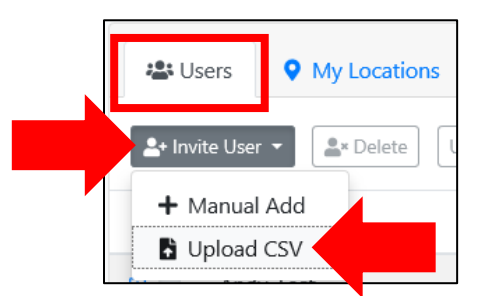

2. The "Upload Users CSV" screen is displayed. Click "Browse."

| TEXAS ALCOHOLIC<br>BVERAGE COMMISSION                                                                                                    |               |
|----------------------------------------------------------------------------------------------------|---------------|
| Upload Users CSV                                                                                                    |               |
| ← Back                                                                                                    |               |
| Tip: You can export a CSV from your ActiveDirectory or LDAP server, or<br>manually. You might want to ask your IT department for this list. | create one    |
| Syntax:<br>"Full Name","user@example.com","(555) 555-5555","Job Title","M8855                                                               | 599,NB859418" |
| Required fields:<br>• Full Name<br>• Email<br>· Job Title                                                                                   |               |
| Optional fields:<br>• Phone<br>• Location CLPs                                                                                              |               |
| CSV File * Choose a file                                                                                                    | Browse        |
| Choose a file                                                                                                    | Browse        |

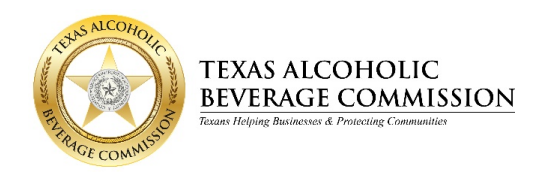

3. The "Choose File to Upload" screen is displayed.

| 🥖 Choose File to Upload        |                                      |                           |                  |                                |         |        | ×      |
|--------------------------------|--------------------------------------|---------------------------|------------------|--------------------------------|---------|--------|--------|
| ← → ×  🔤 « 18025 - T           | ABC Compliance Reporting > Testing > | Portal Testing > CSV File | Testing          | ✓ <sup>™</sup> Search CSV File | Testing |        | P      |
| Organize 👻 New folder          |                                      |                           |                  |                                |         |        | ?      |
|                                | Name                                 | Status                    | Date modified    | Туре                           | Size    |        |        |
| > 🗶 Quick access               | E Test CSV                           | $\odot$                   | 2/6/2019 1:22 PM | Microsoft Excel Com            |         | 1 KE   | 3      |
| > 🍊 OneDrive - Texas Alcoholic | Test CSV2                            | ø                         | 2/6/2019 1:25 PM | Microsoft Excel Com            |         | 1 KE   | 3      |
| This PC                        | Test CSV3                            | $\odot$                   | 2/6/2019 2:01 PM | Microsoft Excel Com            |         | 1 KB   | }      |
|                                | Test CSV4                            | $\odot$                   | 2/6/2019 2:06 PM | Microsoft Excel Com            |         | 1 KB   | }      |
| > 💣 Network                    | 🔊 Test CSV6 - Good Test              | Ø                         | 2/6/2019 2:15 PM | Microsoft Excel Com            |         | 1 KB   | }      |
| File name:                     |                                      |                           |                  | → All Files (*.*)              |         |        | $\sim$ |
|                                |                                      |                           |                  | Open                           | 0       | Cancel |        |

- 4. Locate and select your CSV file and click "Open."
  - The CSV file must be an excel spreadsheet that contains four columns of information: Full Name; Email; Phone Number and Job Title.
  - An additional optional column of information may also be included in the spreadsheet: Location CLP (Permit Number).
    - The permit number must be entered using all UPPERCASE letters, with no spaces or leading zeros. For example, P0123456 must be entered as P123456.
  - Do not place a header row at the top of the spreadsheet (do not label each column as "Full Name," "Email," "Phone Number," and "Job Title."

**Note:** Users may be added by CSV upload without including a permit assignment. Assignments may be made later by an Admin.

|   | А          | В                       | С              | D            |
|---|------------|-------------------------|----------------|--------------|
| 1 | Apple Test | 123XXXX@tabc.texas.gov  | (512)-206-3333 | Test Manager |
| 2 | Larry Test | ABCXXXXX@tabc.texas.gov | (512)-206-3333 | Member       |
| 3 |            |                         |                |              |

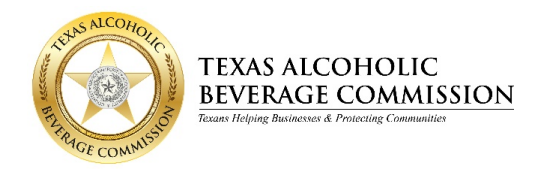

- 5. The name of your CSV file will be displayed in the browse box.
- 6. Click "Upload."

| Upload Users CSV                                                                                                    |            |
|----------------------------------------------------------------------------------------------------|------------|
| ← Back                                                                                                    |            |
| Tip: You can export a CSV from your ActiveDirectory or LDAP server, or cre-<br>manually. You might want to ask your IT department for this list.<br>Syntac | ate one    |
| "Full Name", "user@example.com", "(555) 555-5555", "Job Title", "MM859590<br>Required fields:<br>- Full Name<br>- Email<br>- Job Title                     | ,M8859418" |
| Optional fields:<br>• Phone<br>• Location CLPs                                                                                                    |            |
| CSV File *                                                                                                    |            |
| Test CSV.csv                                                                                                    | Browse     |
| ← Back Upload                                                                                                    |            |
|                                                                                                    |            |

- 7. The Administrative Portal home screen is now displayed.
- 8. If the CSV file was successfully uploaded, a message in green will appear on the top right of the screen, indicating the number of users successfully imported.

| EXIS ALCOHOLIC<br>EVERAGE COMMISSION Administrative Portal                                                                                                    | 2 user(s) imported successfully. 💥 |
|----------------------------------------------------------------------------------------------------|------------------------------------|
| Assign users license(s)/permit(s) to inspect by clicking on "Invite User" in the Users tab.     Assign additional admins for your business entity by clicking on "Invite User" in the Users tab. (Highly Recommended)     Review your license/permit locations and compliance report status by clicking on "My Locations". |                                    |
| 😃 Users 🔍 My Locations                                                                                                    |                                    |

- 9. The Users will be displayed under the "Users" tab.
- 10. When a user has been assigned a permitted location (either in the CSV file or in the Admin Portal after the CSV upload), the user will receive an email stating they have been assigned permits to inspect. They can now download the app to access their assigned permits.
- 11. If a red message is displayed, this means the CSV file upload was <u>not</u> successful.

Ensure that the format of the CSV file is correct. If you are unable to determine what the issue is, submit a request using the <u>Compliance Reporting Help Form</u>, and TABC support will contact you to resolve the issue.

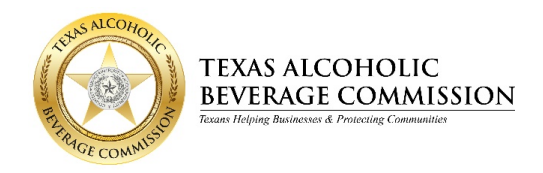

## **Creating a Custom List**

A custom list is a group of permitted locations. You can create a custom list of locations that can be assigned to admins/users for which they are responsible for completing reports.

1. Click "Manual Add."

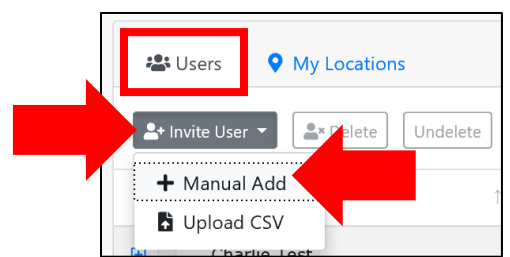

- 2. The "Invite a New User" page is displayed.
- 3. Scroll to the bottom and locate the "Create Custom List" button.
- 4. Click "Create Custom List" button.

| 7700 CHEVY O                                                                                                    | HASE DRIVE                 | 909000004 |            |          |        |      |  |  |
|----------------------------------------------------------------------------------------------------|----------------------------|-----------|------------|----------|--------|------|--|--|
| AUSTIN Travis                                                                                                    | TX 78752                   |           |            |          |        |      |  |  |
| United States                                                                                                    |                            |           |            |          |        |      |  |  |
| TEST OWN                                                                                                    | ER 9 BE #1 BE9             | 09000005  |            |          |        |      |  |  |
| 7700 CHEVY (                                                                                                    | HASE DRIVE                 |           |            |          |        |      |  |  |
|                                                                                                    | TX 78752                   |           |            |          |        |      |  |  |
| AUSTIN Travi                                                                                                    | « c 1                      | 2 3 4 5   | 3 B        |          |        |      |  |  |
| Custom Lists                                                                                                    | « « <mark>1</mark>         | 2 3 4 5   | <b>, ,</b> | Create ( | Custom | List |  |  |
| Custom Lists                                                                                                    | « « <mark>1</mark>         | 2 3 4 5   | <b>, ,</b> | Create ( | Custom | List |  |  |
| Lustom Lists                                                                                                    | « ( 1                      | 2 3 4 5   | • •        | Create ( | Custom | List |  |  |
| test 1<br>B909000000<br>Test 2                                                                                    | x x 1                      | 2 3 4 5   | > »        | Create ( | Custom | List |  |  |
| AUSTIN Fram:           Lustom Lists           test 1           B909000000           Test 2           BE9090000077 | ∝ < 1<br>BE909000008, BF90 | 2 3 4 5   | • •        | Create ( | Custom | List |  |  |

5. The "Create Custom List" page is displayed.

|                                                                                            | TEXAS ALCOHOLIC<br>BEVERAGE COMMISSION |
|--------------------------------------------------------------------------------------------|----------------------------------------|
| Crea                                                                                       | te Custom List                         |
|                                                                                            | ← Back                                 |
| Name *                                                                                     |                                        |
| Custom List                                                                                |                                        |
| Locations *                                                                                |                                        |
|                                                                                            | Name 🗢 Search                          |
| <ul> <li>Select All</li> </ul>                                                             |                                        |
| TEST OWNER 9 B #1 B90<br>7700 CHEVY CHASE DRIVE<br>AUSTIN Travis TX 78752<br>United States | 9000000                                |

- 6. Create a name for your custom list.
- 7. To easily locate a permitted location, select "name," "permit number," or "address" from the drop-down menu and enter the corresponding search term in the search box, then click "**Search**."
- 8. Select all locations that you want included in the list.

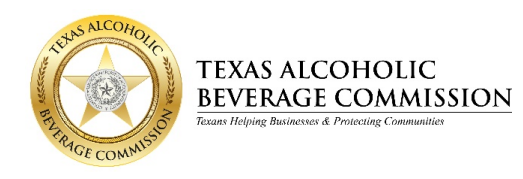

9. Once you have made all of your selections, click "Save." Need updated image once vendor makes text change.

|                               | EXAS ALCOHOLIC<br>EVERAGE COMMISSIC | м      |
|-------------------------------|-------------------------------------|--------|
| Create Cus                    | tom Location List                   |        |
|                               | ← Back                              |        |
| Name *                        |                                     |        |
| Assign to Tarrant County Pers | onnel                               |        |
| Locations *                   |                                     |        |
|                               | Name                                | Search |
| Select All                    | Name                                |        |
| TEST OWNER 9 B #1 89090       | License/Permit Number               | *      |
| 7700 CHEVY CHASE DRIVE        | Address                             |        |
| AUSTIN Travis TX 78752        |                                     |        |
|                               | 00000001                            |        |
| 7700 CHEVY CHASE DRIVE        | 0900001                             |        |
| AUSTIN Travis TX 78752        |                                     |        |
| United States                 |                                     |        |
| TEST OWNER 9 BB #1 BB9        | 09000002                            |        |
| 7700 CHEVY CHASE DRIVE        |                                     |        |
| AUSTIN Travis TX 78752        |                                     |        |
| United States                 |                                     |        |
| TEST OWNER 9 BC #1 BC9        | 09000003                            |        |
| 7700 CHEVY CHASE DRIVE        |                                     |        |
| AUSTIN ITAVIS 1X 78752        |                                     |        |
| TEST OWNER 9 BD #1 BD         | 009000004                           |        |
| 7700 CHEVY CHASE DRIVE        | 0000004                             |        |
| AUSTIN Travis TX 78752        |                                     |        |
| United States                 |                                     |        |
| TECT OWNED & RE #1 000        | 0000005                             | Ψ.     |
|                               | 2 3 4 5 > »                         |        |
| ← E                           | lack Save                           |        |
|                               |                                     |        |

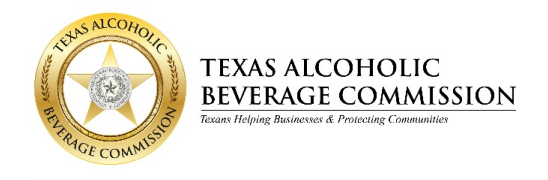

#### Assigning a New User to a Custom List

- The "Invite a New User" page is displayed.
- The custom lists you created should be displayed at the bottom of the page under "Custom Lists."
- Fill in information, select the custom list and invite.

| TEXAS ALCOHOLIC<br>BEVERAGE COMMISSION<br>Bur Virge Burner & Promay Comment                                                                                                    |
|----------------------------------------------------------------------------------------------------|
| Invite a New User                                                                                                    |
| Full Name *                                                                                                    |
| Lohn Smith                                                                                                    |
| E constitu                                                                                                    |
| E-mail *                                                                                                    |
| sindlexample.com                                                                                                    |
| Neubus                                                                                                    |
| Phone Number                                                                                                    |
| (123) 456-7890                                                                                                    |
| Job Title *                                                                                                    |
| Owner                                                                                                    |
| Role *                                                                                                    |
| O User 🔘 Admin                                                                                                    |
| Locations                                                                                                    |
| Name    Search                                                                                                    |
| AUSTIN Travis TX 78752<br>United States<br>TEST OWNER 9 BA #1 BA909000001<br>7700 CHEVY CHASE DRIVE<br>AUSTIN Travis TX 78752<br>United States<br>TEST OWNER 9 BB #1 BB909000002<br>7700 CHEVY CHASE DRIVE<br>AUSTIN Travis TX 78752<br>United States<br>TEST OWNER 9 BC #1 BC909000004<br>7700 CHEVY CHASE DRIVE<br>AUSTIN Travis TX 78752<br>United States<br>TEST OWNER 9 BD #1 B090900004<br>7700 CHEVY CHASE DRIVE<br>AUSTIN Travis TX 78752<br>United States<br>TEST OWNER 9 BD #1 B090900004<br>7700 CHEVY CHASE DRIVE<br>AUSTIN Travis TX 78752<br>United States<br>TEST OWNER 9 BD #1 B090900004<br>7700 CHEVY CHASE DRIVE<br>AUSTIN Travis TX 78752<br>United States<br>TEST OWNER 9 BD #1 B090900004<br>7700 CHEVY CHASE DRIVE<br>AUSTIN Travis TX 78752<br>United States<br>TEST OWNER 9 BD #1 B090900004<br>7700 CHEVY CHASE DRIVE<br>AUSTIN Travis TX 78752<br>United States<br>TEST OWNER 9 BD #1 B090900004<br>7700 CHEVY CHASE DRIVE<br>AUSTIN Travis TX 78752<br>United States<br>TEST OWNER 9 BD #1 B090900004<br>7700 CHEVY CHASE DRIVE<br>AUSTIN Travis TX 78752<br>United States<br>TEST OWNER 9 BD #1 B090900004<br>7700 CHEVY CHASE DRIVE<br>AUSTIN TRAVIS TX 78752<br>United States<br>TEST OWNER 9 BD #1 B090900004<br>7700 CHEVY CHASE DRIVE<br>AUSTIN TRAVIS TX 78752<br>United States<br>TEST OWNER 9 BD #1 B090900004<br>7700 CHEVY CHASE DRIVE<br>AUSTIN TRAVIS TX 78752<br>United States<br>TEST OWNER 9 BD #1 B090900004<br>7700 CHEVY CHASE DRIVE<br>AUSTIN TRAVIS TX 78752<br>UNITED STATES<br>TEST OWNER 9 BD #1 B090900004<br>7700 CHEVY CHASE DRIVE<br>AUSTIN TRAVIS TX 78752<br>UNITED STATES<br>TEST OWNER 9 BD #1 B090900004<br>7000 CHEVY CHASE DRIVE<br>AUSTIN TRAVIS TX 78752<br>UNITED STATES<br>TEST OWNER 9 BD #1 B090900004<br>7000 CHEVY CHASE DRIVE<br>AUSTIN TRAVIS TX 78752<br>UNITED STATES<br>TEST OWNER 9 BD #1 B090900004<br>TEST OWNER 9 BD #1 B090900004<br>TEST OWNER 9 BD #1 B090900004<br>TEST OWNER 9 BD #1 B090900004<br>TEST OWNER 9 BD #1 B090900004<br>TEST OWNER 9 BD #1 B090900004<br>TEST OWNER 9 BD #1 B090900004<br>TEST OWNER 9 BD #1 B090900004<br>TEST OWNER 9 BD #1 B090900004<br>TEST OWNER 9 BD #1 B090900004<br>TEST OWNER 9 BD #1 B09000004<br>TEST OWNER 9 BD #1 B09000004<br>TEST OWNER 9 BD #1 B09000004<br>TEST O |
| Create Custom List                                                                                                    |
| test 1     B99500000     Test 2     BE999000007, BE999000009     Assign to Tarrant County Personnel     B995000002, BA999000003, BD999900004     Assign to East Texas Personnel     B995000002, BA99900002, BC999900003, BD999900004     e e 1 ≥ =     € Back     Invite                                                                                                    |
|                                                                                                    |

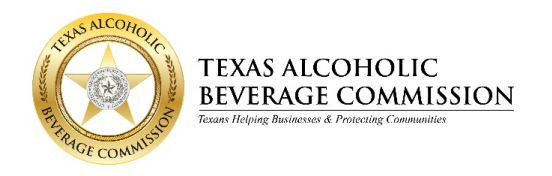

### Making/Editing Assignments for Existing Users and Admins

• To edit your business's User and Admin profiles, click the <u>silhouette-with-pencil</u> icon 🕹.

| 😩 Users    | • My Locations              |                     |             |                |                         |        |
|------------|-----------------------------|---------------------|-------------|----------------|-------------------------|--------|
| 🚊+ Invi    | te User 💌 🚉 Delete Undelete |                     |             |                | Sammy Test              | Search |
|            | Full Name                   | L Email             | 1 Job Title | 1 Phone        | 1 Type 1 Logged In      | Ţ      |
|            | Sammy Test                  | sysspec3@icloud.com | Admin       |                | Admin 7/24/2019 8:35 AM | 22     |
| <b>E</b> 🗆 | Sammy Test                  | sysspec3@icould.com | Test Admin  | (512) 206-3333 | Admin Never logged in.  | 2/     |
|            |                             | « < <mark>1</mark>  | x x         |                |                         |        |

• The "Update User" screen is displayed.

| TEXAS ALCOHOLIC<br>BEVERAGE COMMISSION<br>Intelligie latence 4 Promet |
|-----------------------------------------------------------------------|
| Update User                                                           |
| ← Back                                                                |
| Full Name *                                                           |
| Sammy Test                                                            |
| E-mail *                                                              |
| sysspec3@icould.com                                                   |
| Neubus                                                                |
| Phone Number                                                          |
| <b>%</b> (512) 206-3333                                               |
| Job Title *                                                           |
| a Test Admin                                                          |
| Role *                                                                |
| O User O Admin                                                        |
| Locations                                                             |
| Name \$ Search                                                        |
| C TEST OWNER 9 B #1 8909000000                                        |
| 7700 CHEVY CHASE DRIVE<br>AUSTIN Travis TX 78752                      |
| United States                                                         |
| TEST OWNER 9 BA #1 BA909000001<br>7700 CHEVY CHASE DRIVE              |
| AUSTIN Travis TX 78752                                                |
| TEST OWNER 9 BB #1 BB909000002                                        |
| 7700 CHEVY CHASE DRIVE                                                |
| AUSTIN Travis IX 78/52<br>United States                               |
| TEST OWNER 9 BC #1 BC909000003                                        |
| 7700 CHEVY CHASE DRIVE<br>AUSTIN Travis TX 78752                      |
| United States                                                         |
|                                                                       |
|                                                                       |
| Custom Lists                                                          |
| Create Custom List                                                    |
| L test 1 B909000000                                                   |
| Test 2                                                                |
| BE90900007, BE90900008, BF90900009                                    |
| B90900000, BA90900001, BC90900003, BD909000004                        |
| Assign to East Texas Personnel                                        |
| B909000000, BA909000001, BB909000002, BC909000003, BD909000004        |
| 46 C <b>1</b> 2 30                                                    |
| ← Back Save                                                           |

• You can edit Full Name, Email, Phone Number, Job Title, Role, and assigned permit locations (individual locations or custom lists of locations).

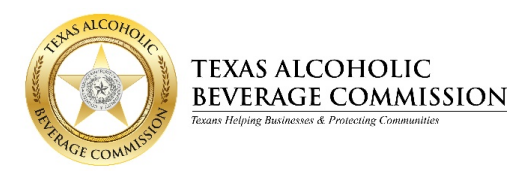

### "My Locations" Tab

• From the "My Locations" tab, you can review the status of your assigned permits or search for a particular permit by name with the search feature.

| REAL COMPLETE | TEXAS ALCOHOLIC<br>BEVERAGE COMMISSI<br>Trans Ridge Bulances & Procing Committee | Dashboard    |                                                                   |              |                          | Amy Ruppert 🔻 |
|---------------|----------------------------------------------------------------------------------|--------------|-------------------------------------------------------------------|--------------|--------------------------|---------------|
|               | 🙁 Users 🔍 My Locations                                                           |              |                                                                   |              | Name 🗘 Sear              | ch            |
|               | Name                                                                             | CLP Number   | Address                                                           | Phone Number | Status                   |               |
|               | TEST BAR AND GRILL BE                                                            | BE9999999901 | 7700 CHEVY CHASE DRIVE<br>AUSTIN Travis TX 78752<br>United States |              |                          |               |
|               | TEST BAR AND GRILL BE/BL                                                         | BE9999999902 | 7700 CHEVY CHASE DRIVE<br>AUSTIN Travis TX 78752<br>United States |              |                          |               |
|               | TEST BAR AND GRILL BE/BL/FB                                                      | BE9999999903 | 7700 CHEVY CHASE DRIVE<br>AUSTIN Travis TX 78752<br>United States |              | Started by Lauri Sanchez |               |

### Administrative Portal Frequently Asked Questions (FAQ)

• You can access the FAQs by clicking on your name in the upper right corner of the page.

| TEXAS ALCOHOLIC<br>SEVERAGE COMMISSION Adm<br>and Right Research & Princing Committee | iinistrative Porta                             |                                                                   | Ν                                          | leubus 🔻 Nicole Langi | ley -  |
|---------------------------------------------------------------------------------------|------------------------------------------------|-------------------------------------------------------------------|--------------------------------------------|-----------------------|--------|
| Assign users license(s),     Review your license/pe                                   | /permit(s) to inspect<br>ermit locations and c | by clicking on "Invite User" in<br>ompliance report status by cli | the Users tab.<br>icking on "My Locations" | ".                    |        |
| Users • My Locations                                                                  |                                                |                                                                   |                                            |                       |        |
| ↓<br>Name                                                                             | License/Permit<br>Number î                     | Address                                                           | Status                                     | ¢                     |        |
| TEST OWNER 9 B #1                                                                     | B90900000                                      | 7700 CHEVY CHASE DRIVE<br>AUSTIN Travis TX 78752<br>United States | Completed by Nico                          | ole Langley           |        |
| TEST OWNER 9 BA #1                                                                    | BA909000001                                    | 7700 CHEVY CHASE DRIVE<br>AUSTIN Travis TX 78752                  | Completed by Am                            | ny Ruppert            | v2 1 1 |

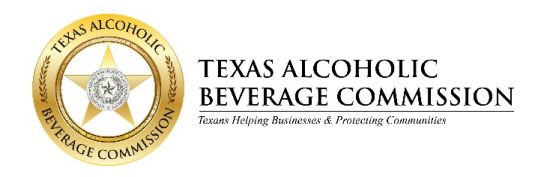

• A drop-down menu will appear with the option to select "Portal FAQs." Click "Portal FAQs."

| TEXAS ALCOHOLIC<br>BEVERAGE COMMISSION<br>True Tripping Balances & Processing Commentary | Administrative Porta                                 | al                                                                  | Ν                                            | eubus  Vicole Langley Update Profile                                   |
|------------------------------------------------------------------------------------------|------------------------------------------------------|---------------------------------------------------------------------|----------------------------------------------|------------------------------------------------------------------------|
| Assign users licens     Review your licens     Users     My Locatio                      | se(s)/permit(s) to inspec<br>se/permit locations and | t by clicking on "Invite User" ir<br>compliance report status by cl | n the Users tab.<br>icking on "My Locations" | <ul> <li>Portal FAQs</li> <li>Contact TABC</li> <li>Log Out</li> </ul> |
| Name                                                                                     | ⊥ License/Permit<br>Number ‡                         | Address                                                             | Name +                                       | Search                                                                 |
| TEST OWNER 9 B #1                                                                        | B90900000                                            | 7700 CHEVY CHASE DRIVE<br>AUSTIN Travis TX 78752<br>United States   | Completed by Nicc                            | ole Langley                                                            |
| TEST OWNER 9 BA #1                                                                       | BA909000001                                          | 7700 CHEVY CHASE DRIVE<br>AUSTIN Travis TX 78752<br>United States   | Completed by Am                              | y Ruppert                                                              |

- The "FAQ" page is displayed.
- To return to the Administrative Portal, click "Back."

| The ACOHOLE                                                                                                    | TABC: Compliance Reporting<br>Administrative Portal<br>Frequently Asked Questions |
|----------------------------------------------------------------------------------------------------|-----------------------------------------------------------------------------------|
| ← Back                                                                                                    |                                                                                   |
| <ol> <li>I cannot log in to the TABC: Compliance Reporned<br/>not receive my 8-digit code email.</li> </ol>                                                                                           | rting Administrative Portal because I did                                         |
| <ul> <li>Check your junk/spam email folder.         <ul> <li>The 8-digit code is only valid for 30-minutes.</li> <li>If you do not receive the email or use the code within 30</li> </ul> </li> </ul> | -minutes you will need to request another 8-digit code.                           |
| 2. I am unable to locate the status of my license/                                                                                                    | permit compliance report.                                                         |
| <ul> <li>To review the status of a license/permit compliance report you</li> <li>A. Log in to the Administrative Portal.</li> </ul>                                                                   | will need to conduct the following:                                               |
| B. Click on the "My Locations" tab. All of the license(s)/per                                                                                                    | mit(s) you are linked to will be displayed.                                       |
| C. On the right side, locate the column titled " <b>Status.</b> " The                                                                                                    | compliance report status of each license/permit is shown.                         |
| Scroll through the list to locate the status of the license/                                                                                                    | permit.                                                                           |
| D. Search for a specific license/permit number by entering t                                                                                                    | he license/permit number in the search field and selecting                        |
| "License/Permit Number" from the drop-down list.                                                                                                    |                                                                                   |

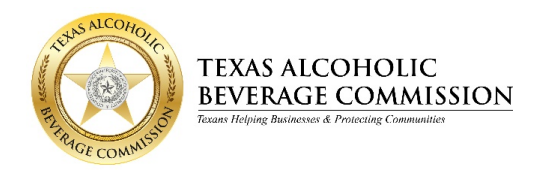

#### **Toggle Between Multiple Business Entities**

| TEXAS ALCOHOLIC<br>BEVERAGE COMMISSION Ad      | ministrative Porta                                | I                                                                 | Neubus 🕶                                      |
|------------------------------------------------|---------------------------------------------------|-------------------------------------------------------------------|-----------------------------------------------|
| Assign users license(     Review your license/ | s)/permit(s) to inspect<br>permit locations and c | by clicking on "Invite User" ir<br>compliance report status by cl | a the Users tab.<br>icking on "My Locations". |
| Users Vy Locations                             |                                                   |                                                                   |                                               |
|                                                |                                                   |                                                                   | Name 🗢 Search                                 |
| Name                                           | ↓ License/Permit<br>Number ↓                      | Address                                                           | 1 1<br>Status                                 |
| TEST OWNER 9 B #1                              | B909000000                                        | 7700 CHEVY CHASE DRIVE<br>AUSTIN Travis TX 78752<br>United States | Completed by Nicole Langley                   |
| TEST OWNER 9 BA #1                             | BA909000001                                       | 7700 CHEVY CHASE DRIVE<br>AUSTIN Travis TX 78752                  | Completed by Amy Ruppert                      |

• From the entity drop down menu on the top right side of the web browser, you can toggle between entities that you are associated with in order to view the Admins/Users and locations for the selected business entity.

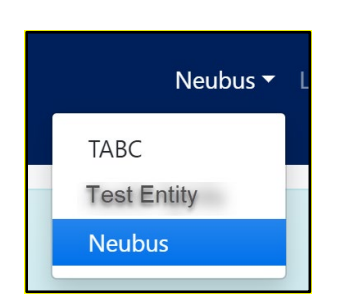

For assistance, please submit a request using the <u>Compliance Reporting Help Form</u>, and TABC support will contact you to resolve the issue.